## **Creating a Playdate**

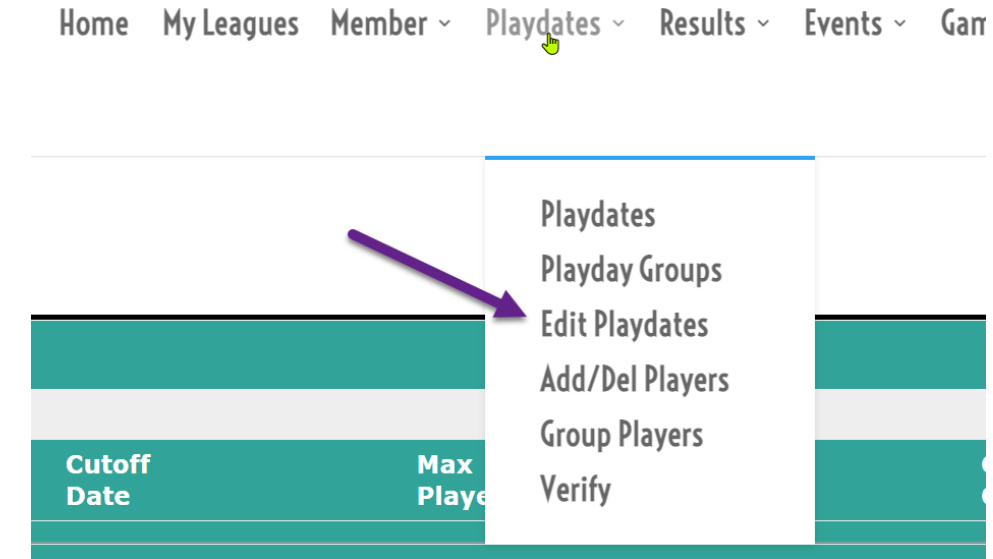

1. Select *Edit Playdates* from the Playdates main menu item

2. Enter or select the data for each field in the top Playdate entry box.

| Manage Playdates | 5         |                | Date: (or partial date) 2022-04-18 Search |                 |                 |            |            |
|------------------|-----------|----------------|-------------------------------------------|-----------------|-----------------|------------|------------|
| Date             | 2<br>Time | Cutoff<br>Date | Max<br>Players                            | Where           | Game<br>Comment |            |            |
| 2022-04-18       | 9:00 am 🗸 | 2022-04-18     | 32                                        | Please Select V | Please Select   | 3<br>      | ► <b>●</b> |
| 2022-04-20       | 8:30 am 🗸 | 2022-04-10     | 52                                        | Ridge V         | 123rep          | ~ <b>?</b> | <u> </u>   |

Date: Date of the Playdate

**Time:** Playdate Start Time

Cutoff

?

+

**Date:** The date after which players can no longer add or remove themselves from a playdate. **Max** 

Players Maximum Number of players that can participate

Where: The course on which play will take place.

Game: Which game will be played.

- Comment: Extra information about the Playdate or Game (optional)
  - : Click to get the information about the selected game.
  - : Add Playdate button
- 3. When ready click the Blue Plus sign to add the new Playdate

Once a playdate has been created its field can be changed. The changes are automatically saved.